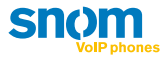

# **User Manual**

snom 300 | 320 | 360 | 370

deutsch

## english

español

français

italiano

www.snom.com

## (2e) Preprogrammed Function Keys

The preprogrammed function keys are preprogrammed as labeled. The following functions are mapped onto them:

| snom 320 - snom 360 - snom 370 |                                                                                                    |                                   |  |  |  |  |
|--------------------------------|----------------------------------------------------------------------------------------------------|-----------------------------------|--|--|--|--|
| Redial                         | Redials a number.                                                                                                    | see page 62                       |  |  |  |  |
| Directory                      | Calls up the phone directory.                                                                                                    | see page 81                       |  |  |  |  |
| Transfer                       | Transfers calls (if supported by your PBX).                                                                                                  | see page 76                       |  |  |  |  |
| Menu                           | <i>Version 6</i> : Calls up the main menu for configuration changes. <i>Version 7</i> : Not preprogrammed; reserved for future applications. | <i>Version 6</i> :<br>see page 25 |  |  |  |  |
| Conference                     | Establishes a three-party conference call.                                                                                                   | see page 77                       |  |  |  |  |
| Hold                           | Places a call on "Hold" or resumes it.                                                                                                    | see page 74                       |  |  |  |  |
| Settings                       | <i>Version 6</i> : Calls up the "Maintenance" menu.<br><i>Version 7</i> : Calls up the "Settings" menu.                                      | see page 25                       |  |  |  |  |
| Record                         | Switches call recording on and off (if supported by your PBX).                                                                               | see page 78                       |  |  |  |  |
| ?<br>Help                      | Calls up information about the phones: IP address, MAC Address, and Firmware Version                                                         | see page 26                       |  |  |  |  |
| snom                           | Not preprogrammed.                                                                                                    |                                   |  |  |  |  |
|                                | Switches "DND" mode on and off.                                                                                                    | see page 67                       |  |  |  |  |
| Retrieve                       | Retrieves messages from the voice mailbox<br>(if supported by your PBX).                                                                     | see page 87                       |  |  |  |  |

## (2f) Context-Sensitive Function Keys

The snom 320, snom 360, and snom 370 have context-sensitive function keys (S1 to S4) below the display. The current function of these keys is indicated by the text or symbol in the display above each key.

The key context for the idle screen can be customized (see page 18).

For the complete mapping see page 91 "Mapping of Context-Sensitive Function Keys".

#### Volume

Action: Adjust the volume of the ringtone assigned to the extension (SIP identity) currently active for outgoing calls.

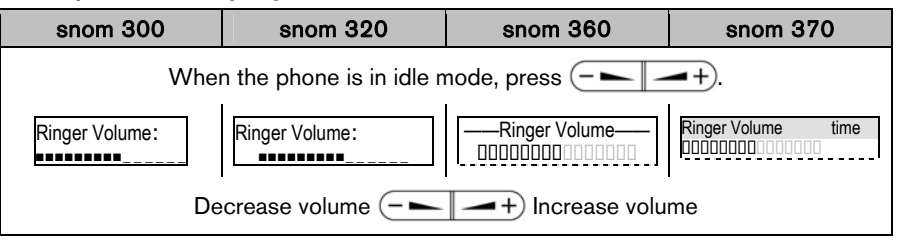

Result: The volume of the ringtone has been adjusted.

## Playback

Action: Play back the ringtone assigned to your extension X (SIP identity X).

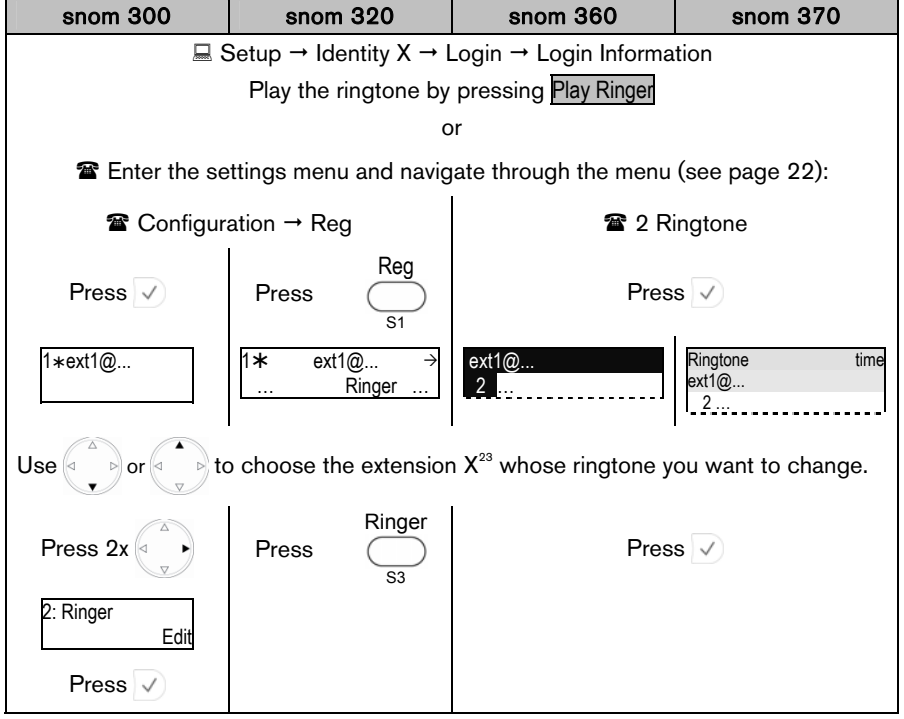

**Result:** The ringtone is played back.

## SIP Identity Configuration Tasks

snom VoIP phones support multiple extensions (SIP identities). Each extension will act like a separate phone line in a conventional telephony system. As soon as the extensions have been registered (see page 19), calls can be placed from and received to these extensions.

| snom 300                               | snom 320 | snom 360                                | snom 370 |
|----------------------------------------|----------|-----------------------------------------|----------|
| <b>4</b> extensions (SIP Identity 1…4) |          | <b>12</b> extensions (SIP Identity 112) |          |

① Note: We recommend using the web user interface to perform the following configuration changes as it is more convenient:  $\square$  Setup  $\rightarrow$  Identity X.

Use only the logon information provided by your VoIP PBX administrator or Internet Telephony Service Provider (ITSP).

Given For further information read the instructions<sup>18</sup> in our online knowledge database.

## Adding / Editing Extensions

Action: Add a new extension X / Edit existing extensions X

| snom 300                                                                                                    | snom 320                | snom 360              | snom 370 |  |
|----------------------------------------------------------------------------------------------------|-------------------------|-----------------------|----------|--|
| Verify the status and availability of your extensions:<br>$\blacksquare$ Status $\rightarrow$ System Information $\rightarrow$ SIP Identity Status |                         |                       |          |  |
| Add / Edit the following identity information                                                                                                    |                         |                       |          |  |
|                                                                                                    | Save your change        | s by clicking Save    |          |  |
| ① Note: This action                                                                                                    | requires a reboot of ye | our phone (see page 2 | 29)      |  |

**Result:** After the phone has rebooted a new extension has been added to your phone configuration which can be used to place or receive calls. See page 53.

## **Basic Call Functions**

## **Outgoing Calls**

## Extension (SIP identity) for Outgoing Calls

**Example:** There are two extensions (ext1, ext2) registered on your phone; "ext1" is currently used for outgoing calls.

Action: Select ext2 for outgoing calls.

| snom 300        | snom 320               | snom 360                       | snom 370                  |  |
|-----------------|------------------------|--------------------------------|---------------------------|--|
| ext1 time<br>≰1 | date ext1 time         | <b>a</b> ext1<br><b>a</b> ext2 | date time<br>ext1<br>ext2 |  |
| Press           | Press                  | Pre                            | ess                       |  |
|                 |                        |                                |                           |  |
| ext2 time<br>   | date ext <b>2</b> time | ☐ ext1                         | date time<br>ext1<br>ext2 |  |

**Result:** The extension displayed will be used for outgoing calls.

**Result:** The extension indicated by **a** will be used for outgoing calls.

**Result:** The highlighted extension ( **2**) will be used for outgoing calls.

## Making Calls

You can make calls using the supported number formats described below. Change the input mode in accordance with the number format (see "Input Mode" on page 55). Use the appropriate audio operation mode (see page 57) for dialing.

### Supported Formats

The following types of numbers/addresses can be dialed.

#### Phone Numbers

| snom 300                                                                                       | snom 320 | snom 360 | snom 370 |
|------------------------------------------------------------------------------------------------|----------|----------|----------|
| <i>Phone numbers</i> ; format is specified in <u>E.164</u> , e.g. 0049030398330 or +4930398330 |          |          |          |

- Use the alphanumeric keys 1 to ...0, see page 6.
- Use numeric input mode [123], see page 56

SIP Addresses (SIP-URI)

| snom 300 | snom 320 | snom 360 | snom 370 |
|----------|----------|----------|----------|
|          |          |          |          |

*SIP addresses*; SIP-URI format is specified in <u>RFC 3261</u>, e.g. 123456@snom.com abcd@192.168.0.2 etc.

- Use the alphanumeric keys 1 to ...0, see page 6.
- Use numeric input mode [123], see page 56, and/or alphanumeric mode [abc / ABC], see page 55

#### IP Addresses

(i) Note: We do not recommend the use of IP addresses.

|      | snom 300                                                               | snom 320              | snom 360       | snom 370 |  |
|------|------------------------------------------------------------------------|-----------------------|----------------|----------|--|
| IP a | <i>IP addresses</i> ; <u>IPv4</u> specification, e.g. 192.168.0.2 etc. |                       |                |          |  |
| •    | Use the alphanu                                                        | meric keys 🚺 to 🤇     | 0, see page 6. |          |  |
| •    | Use numeric inp                                                        | ut mode [123], see pa | ige 56         |          |  |

#### Input Mode

The default input mode is the *numeric* mode.

① Note: Change the input mode in accordance with the type of number to be dialed. The last input mode will remain active.

Numeric Mode to Alphanumeric Mode (Lower case)

Action: Change input mode from numeric to alphanumeric mode (lower case)

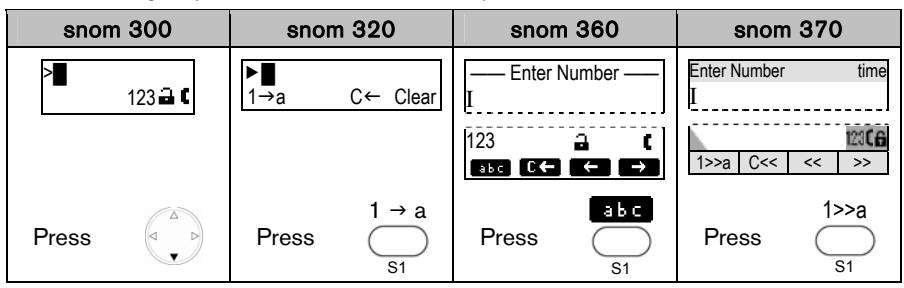

Result: The input mode has been changed to *lower case*. The display shows:

| > <b></b> | ► <b>∎</b>   | —— Enter Number —— | Enter Number time |
|-----------|--------------|--------------------|-------------------|
|           | a→A C← Clear | I                  | I                 |
|           |              | abc                | a>>A C<< <> >>    |

Lower Case to Upper Case

Action: Change input mode from lower to upper case

| snor  | n 300   | snon      | n 320    | snom 360        |            | snom 370          |                        |
|-------|---------|-----------|----------|-----------------|------------|-------------------|------------------------|
| >∎    | abc 🔒 🕻 | ►∎<br>a→A | C← Clear | —— Enter N<br>I | lumber ——  | Enter Number<br>I | time                   |
|       |         |           |          | abc<br>ABC C←   | a (<br>← → | a>>A C<<          | abe <b>(6</b><br><< >> |
| Press |         | Press     | a→A<br>  | Press           |            | Press             | a>>A                   |

Result: The input mode has been changed to upper case. The display shows:

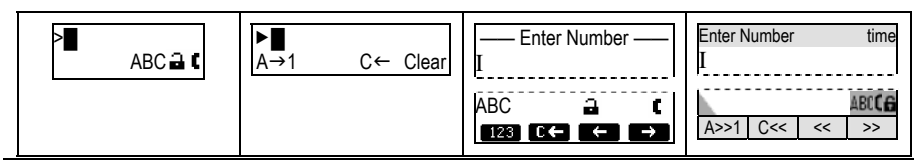

© snom technology AG 2007

Action: Toggle between *lower case* and *upper case* input mode

| snom 300 | snom 320 | snom 360        | snom 370 |
|----------|----------|-----------------|----------|
|          | Press    | (a-A <b>X</b> ) |          |

**Result:** The input mode is toggled between lower and upper case. The phone displays the current input mode.

Alphanumeric Mode (Upper Case) to Numeric Mode

Action: Change input mode from alphanumeric (upper case) to numeric mode

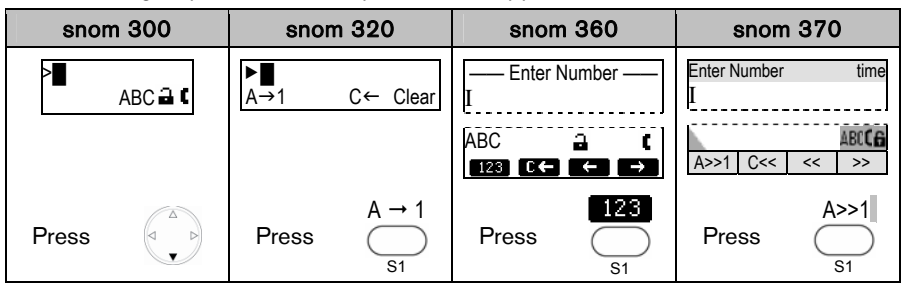

Result: The input mode has been changed to *numeric*. The display shows:

| >∎      | ►∎           | I Enter Number —— | Enter Number time |
|---------|--------------|-------------------|-------------------|
| 123 ⊒ C | 1→A C← Clear |                   | I                 |
|         |              |                   | 1>>a C<< << >>    |

English

#### Audio Operation Mode Action: Make a call using handset, handsfree, or headset mode (see page 9) snom 300 snom 320 snom 360 snom 370 Take the handset off the hook. Handset mode has been activated ( symbol) and a dial tone is heard in the handset speaker. The display shows: - Enter Number Enter Number time > ▶∎ 123 🖬 🕻 C<- Clear 1>A (no symbol when in 123 123CG dialing mode) • or leave the handset on the hook and press Sneaker Handsfree mode will be activated ( symbol) and a dial tone can be heard in the casing speaker. The display shows: Enter Number - Enter Number ► time 1<del>></del>A C<- Clear 123 (no symbol when in 123a)**6** dialing mode) or switch from handsfree to headset mode by pressing 1 Speaker Headset mode will be activated ( **F** / **G** symbol) and a dial tone can be heard in the headset speaker. The display shows: Enter Number Enter Number · time 123 🖬 🖣 1>A C<- Clear (no symbol when in 12306 123 dialing mode) GMake sure the phone is in numeric mode (see page 56), then enter the number using the alphanumeric keys (see page 55) Enter Number >12345678 12345678 - Enter Number time C<- Clear 12345678I 12345678I 123 🖬 🕻 1>A 12366 123 Press v to *confirm that number is complete*.

**Result:** The phone number entered will be dialed.

You can also make a call using handset or handsfree mode without confirming the previously entered number:

| snom 300 | snom 320                           | snom 360                              | snom 370 |
|----------|------------------------------------|---------------------------------------|----------|
|          | Enter the numb<br>Lift the handset | er to be dialed.<br>or press <b>(</b> |          |

Result: The phone begins to dial.

## Auto Completion (Number Guessing)

① Note: The following setting must have been configured in advance:

 $\blacksquare$  Setup  $\rightarrow$  Advanced  $\rightarrow$  Behavior  $\rightarrow$  *Number Guessing*: <0N>

Setup → Advanced → Behavior → Number Guessing Minimum Length: <2..4>

Action: Dial a supported format (see page 54) using auto completion (number guessing).

| snom 300      | snom 320               | snom 360                           | snom 370        |
|---------------|------------------------|------------------------------------|-----------------|
| Enter a suppo | rted format (number or | r name $ ightarrow$ digits/letters | ) to be dialed. |

**Result:** After the minimum number (*Number Guessing Minimum Length*) has been entered, the phone will search the call lists (page 82) and the phone directory (page 81) for numbers/names containing those digits/letters and present the search results in a list on the display. The resulting list can be browsed using .

The *displayed* entry can be dialed by pressing  $\checkmark$  or continue entering numbers.

Action: Turn off auto completion (number guessing) temporarily

| snom 300 | snom 320 | snom 360 | snom 370           |
|----------|----------|----------|--------------------|
|          | Press    |          |                    |
|          |          | or press | or press           |
|          | -        | ←<br>    | <del>د</del><br>33 |

**Result:** The entered number will not be auto-completed by number guessing. Dial the number by pressing  $\checkmark$ 

## Call Completion

This call function allows you to establish calls successfully when the other party is busy or not answering.

(i) Note: Your VoIP PBX must support this feature.

## Enabling

Action: Enable call completion via the web or phone user interface:

| snom 300                                                                                                    | snom 320         | snom 360                                                                  | snom 370 |  |
|----------------------------------------------------------------------------------------------------|------------------|---------------------------------------------------------------------------|----------|--|
| ■ Setup → Advanced → Behavior → <i>Call Completion</i> : $<$ ON><br>■ Setup → Advanced → Behavior → <i>Peer to Peer Call Completion</i> : $<$ ON> |                  |                                                                           |          |  |
|                                                                                                    | C                | or                                                                        |          |  |
| not<br>supported                                                                                                    | not<br>supported | Enter the settings menu and navigate through the menu (see page 22):      |          |  |
|                                                                                                    |                  | <ul> <li>2 6 Phone Behaviour →</li> <li>6 Call Completion → On</li> </ul> |          |  |

## When "Busy" (CCBS)

You can activate call completion when the called party *extB* is busy.

## Activation

Action: Activate call completion when called party extB is busy

| snom 300                                         | snom 320                           | snom 360                     | snom 370                               |  |  |
|--------------------------------------------------|------------------------------------|------------------------------|----------------------------------------|--|--|
| Activate Call<br>Completion?                     | Activate Call Completion<br>Cancel | Activate Call<br>Completion? | Busy time<br>Activate Call Completion? |  |  |
| Confirm with $\checkmark$ or abort with $\times$ |                                    |                              |                                        |  |  |

**Result:** Call completion has been activated and the display shows:

| Waiting: extB | Waiting: extB<br>Cancel | Эk | — Call Completion —<br>Waiting: extB | Call Completion<br>Waiting: extB | time |
|---------------|-------------------------|----|--------------------------------------|----------------------------------|------|
|---------------|-------------------------|----|--------------------------------------|----------------------------------|------|

#### While Waiting

Action: Optionally: Continue using the phone while waiting for call completion

| snom 300 | snom 320 | snom 360 | snom 370 |
|----------|----------|----------|----------|
|          |          |          |          |

Press v to return to the idle screen

Result: The idle screen is displayed and the message "CC" is shown on the display.

| ext1 time<br>CC ⊄ | date CC time | <b>a</b> <u>ext1</u> | date time<br><b>a</b> ext1 |
|-------------------|--------------|----------------------|----------------------------|
|                   |              | CC date              | Call Completion            |

Call Completion

Action: Dial the number when called party extB becomes idle.

| snom 300                    | snom 320                 | snom 360                           | snom 370                           |  |
|-----------------------------|--------------------------|------------------------------------|------------------------------------|--|
| The following mess          | age will be displayed    | when the called party              | <i>extB</i> becomes idle:          |  |
| Call: extB?                 | Call: extB?<br>Cancel Ok | — Call Completion —<br>Call: extB? | Call Completion time<br>Call: extB |  |
| Press 🗸 to dial the number. |                          |                                    |                                    |  |

**Result:** The call to the busy party *extB* could be completed.

## On "No Responding" (CCNR)

You can activate call completion when the called party *extB* is not responding.

① Note: Be aware that activity detection only detects whether the phone you are calling is being used. It cannot detect whether the person you want to reach is in the room or not!

The following settings must have been configured in advance:

#### Snom 300 only:

- $\blacksquare \text{ Setup} \rightarrow \text{Function Keys} \rightarrow \text{Px} \rightarrow \text{Context: <Active>}$
- $\blacksquare \text{ Setup} \rightarrow \text{Function Keys} \rightarrow \text{Px} \rightarrow \text{Type: <Key Event>}$
- $\blacksquare$  Setup → Function Keys → Px→ Number: F\_CALL\_COMPLETION

#### Activation

Action: Activate call completion when called party extB is not responding

| snom 300                     | snom 320                | snom 360              | snom 370                                                                        |
|------------------------------|-------------------------|-----------------------|---------------------------------------------------------------------------------|
| extB                         | extB<br>CC Cancel       | Calling<br>extB       | Calling time<br>extB name<br>extB number<br>ext1 name<br>ext1 name<br>ext1 name |
| v                            | Vhen the called party i | s not responding pres | s:                                                                              |
| LEDX PX<br>F_CALL_COMPLETION | CC<br>S3                |                       |                                                                                 |

Result: Call completion has been activated and the following message is displayed:

| Waiting: extB | Waiting: extB | — Call Completion — | Call Completion time |
|---------------|---------------|---------------------|----------------------|
|               | Cancel Ok     | Waiting: extB       | Waiting: extB        |

While Waiting

Action: Optionally: Continue using the phone while waiting for call completion

| snom 300 | snom 320          | snom 360           | snom 370 |
|----------|-------------------|--------------------|----------|
|          | Press 🗸 to return | to the idle screen |          |

Result: The idle screen is displayed and the message "CC" is shown on the display.

| ext1 time<br>CC <b></b> ◀ | date CC time | CC ext1 | date time<br>ext1<br>Call Completion |
|---------------------------|--------------|---------|--------------------------------------|
|                           |              | 00 4010 | our completion                       |

Call Completion

Action: Dial the number when called party *extB* becomes available.

| snom 300                    | snom 320                 | snom 360                           | snom 370                           |  |  |
|-----------------------------|--------------------------|------------------------------------|------------------------------------|--|--|
| Call: extB?                 | Call: extB?<br>Cancel Ok | — Call Completion —<br>Call: extB? | Call Completion time<br>Call: extB |  |  |
| Press 🗸 to dial the number. |                          |                                    |                                    |  |  |

**Result:** The call to the non-responding party *extB* could be completed.

## **Call Termination**

#### Action: Terminate a call

| snom 300           | snom 320                | snom 360              | snom 370          |
|--------------------|-------------------------|-----------------------|-------------------|
| (1) Replace the ha | ndset, (2) press the ha | indset hook (see page | 9) or (3) press 🗙 |

Result: The call is terminated.

## Redial

This function allows the redialing of previously dialed numbers (see page 82).

Action: Redial a previously dialed number

| snom 300                                                                                                    | snom 320 |                                                     | snom 360 | snom 370 |
|----------------------------------------------------------------------------------------------------|----------|-----------------------------------------------------|----------|----------|
| Press<br>LED3 P3<br>Redial                                                                                                    | Press    | Redial                                              | Press    | Redial   |
| The previously dialed numbers are<br>displayed, one at a time.                                                                |          | The list of previously dialed numbers is displayed. |          |          |
| Use 💮 to navigate through the entries. Begin dialing the displayed or highlighted entry pick up the handset or by pressing 🔽. |          |                                                     |          |          |

**Result:** A previously dialed number is redialed.

#### User Manual

English

## **Incoming Calls**

### Call Indication

An incoming call is indicated acoustically and visually:

#### Acoustic

• Ringtone (see page 34)

#### Visual

- Fast Blinking LEDs
  - LED adjacent to Free Function "Line" Key

③ Note: Use the default settings (see page 41)

 $\blacksquare \text{ Setup} \rightarrow \text{Function Keys} \rightarrow \text{Px:}$ 

Context: <Active>, i.e. the extension for outgoing calls is used Type: <Line> Number: <empty>

- "Message" LED, see page 9
- o Call Indication LED (snom 370 only), see page 9
- Flashing backlight (not available on snom 320), see page 32
- Display
  - o Calling party's extension
  - Calling party's picture (snom 370 only)
  - Called party's extension/SIP Identity index

Example: Ringing Screen Appearance (calling party extA; called party extB)

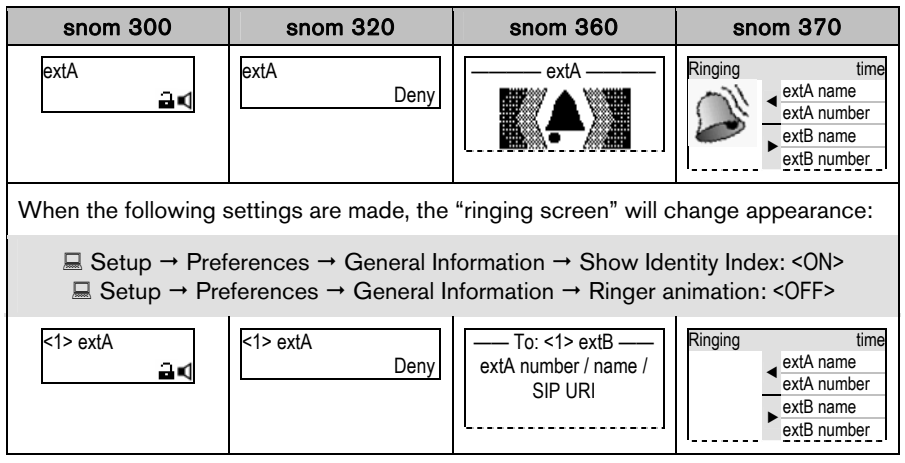

## Accepting Incoming Calls

#### Action: Accept an incoming call

| snom 300                                            | snom 320                                                                                     | snom 360 | snom 370 |  |  |  |
|-----------------------------------------------------|----------------------------------------------------------------------------------------------|----------|----------|--|--|--|
| Pick up the handset (→ enable <i>handset mode</i> ) |                                                                                              |          |          |  |  |  |
|                                                     | or                                                                                           |          |          |  |  |  |
|                                                     | press                                                                                        |          |          |  |  |  |
| or                                                  |                                                                                              |          |          |  |  |  |
| press                                               | press $\checkmark$ ( $\rightarrow$ enable <i>handsfree</i> or <i>headset mode</i> , if used) |          |          |  |  |  |

Result: The incoming call has been accepted.

## Call Waiting

This call feature allows your phone to accept other incoming calls to an extension (SIP identity) *extB* already in an active call.

① Note: The default setting has to be configured in advance:

 $\blacksquare$  Setup  $\rightarrow$  Advanced  $\rightarrow$  Audio  $\rightarrow$  *Call Waiting Indication*:

<ON>: A recurring knocking sound will be heard in the background of the ongoing call to signal further incoming calls.

<VISUAL> Further incoming calls are indicated only on the display.

One free function "Line" key per call is required (see page 41).

Example: There is one active call from *extA* indicated by the permanently lit LED1.

| snom 300  | snom 320    | snom 360             | snom 370       |
|-----------|-------------|----------------------|----------------|
| extA 1:10 | t⇒extA 1:10 | Connected ——<br>extA | Connected time |
| LED1 P1   |             | P1 LED1              |                |
| LED2 P2   |             | P2                   |                |

English

| snom 300              | snom 320                 | snom 360               | snom 370                                                |
|-----------------------|--------------------------|------------------------|---------------------------------------------------------|
| Another incomi        | ng call is signalized on | the display and by the | e blinking LED2.                                        |
| extA 1:10<br>extC 🔒 C | ≒extA 1:10<br>extC       | extA                   | Connected time<br>< extA<br>> extB<br>() 1:10<br>i extC |
| LED1 P1               |                          | P1 LED1                |                                                         |
| LED2 P2               |                          | P2 LED2                |                                                         |

Action: Receive another incoming call at extC while in an active call at extA.

Answer the call by pressing the free function "Line" key next to the blinking LED2.

**Result:** The first active call on the free function "Line" key P1 is placed on hold and the 2<sup>nd</sup> incoming call on the free function "Line" key P2 is accepted. This is indicated by a slowly blinking LED1 and a permanent lit LED2. Additionally a tone sequence can be played to remind you of the waiting call.

| extC 1:10<br>🖬 🕻 | sextC 1:10 | Connected ——<br>extC | Connected time |
|------------------|------------|----------------------|----------------|
| LED1 P1          |            | P1 LED1              |                |
| LED2 P2          |            | P2 LED2              |                |

## **Denying Incoming Calls**

#### Action: Deny an incoming call to extA

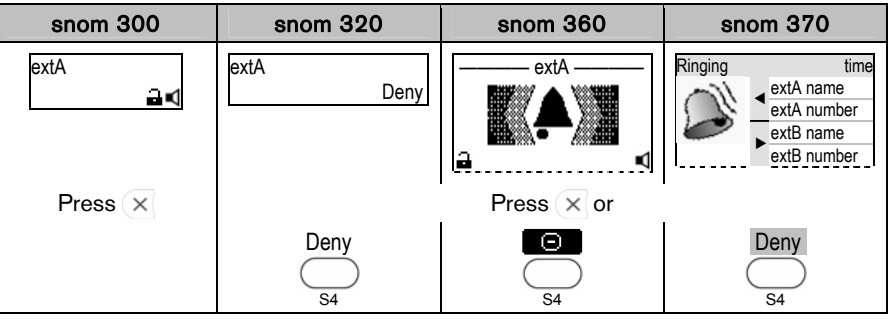

**Result:** The incoming call has been denied.

## **Denying Incoming Calls Automatically**

① Note: The following settings must have been configured in advance (via mass deployment or manually):

Setup → Advanced → Behavior → Deny All Feature: <ON>

#### Snom 300 only:

- $\blacksquare \text{ Setup} \rightarrow \text{Function Keys} \rightarrow \text{Px} \rightarrow \text{Context: <Active>}$
- $\blacksquare$  Setup  $\rightarrow$  Function Keys  $\rightarrow$  Px  $\rightarrow$  Type: <Key Event>
- $\blacksquare$  Setup → Function Keys → Px → Number: F\_DENYALL

Action: Deny incoming calls to *extA* automatically

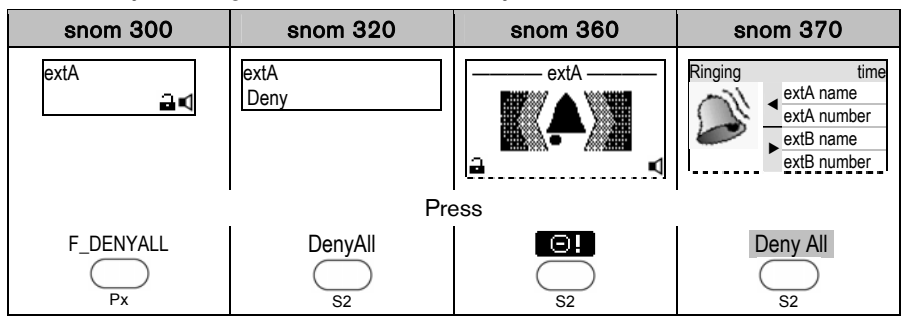

**Result:** The incoming call is denied and the related caller information is added to a *deny list* in the phone's directory (see page 81). All calls from this number will be rejected automatically.

## DND (Do Not Disturb) Mode

① Note: The following settings must have been configured in advance:

□ Operation → Directory / Address Book → Add or Edit Entry/Contact Type: </

The following configuration is mandatory on snom 300, but optional for snom 320/360/370 if additional feedback via LEDx is desired:

 $\blacksquare$  Setup  $\rightarrow$  Function Keys  $\rightarrow$  Px  $\rightarrow$  Context: <Active>

 $\blacksquare$  Setup → Function Keys → Px → Type: <Key Event>

 $\blacksquare$  Setup → Function Keys → Px → Number: F\_DND

Action: Activate DND (Do Not Disturb) Mode

| snom 300 | snom 320 |  | snom 360 | snom 370 |
|----------|----------|--|----------|----------|
| Press    | Press    |  | or press | LEDx Px  |

**Result:** DND Mode has been activated. Further incoming calls will be rejected (except those from "VIP" numbers). The display shows:

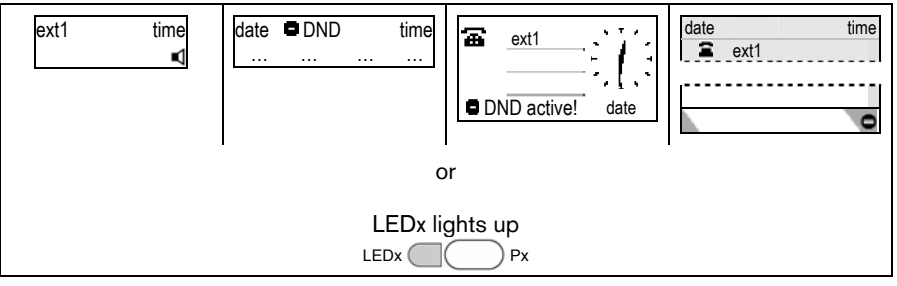

Action: Deactivate DND (Do Not Disturb) Mode

| snom 300         | snom 320 |  | snom 360 | snom 370 |
|------------------|----------|--|----------|----------|
| Press<br>LEDx Px | Press    |  | or press | LEDx Px  |

**Result:** DND Mode has been deactivated. Further incoming calls will not be rejected anymore.

## Active Calls

## Audio Operation Modes

The audio operation modes *handset*, *handsfree*, and *headset* can be alternated during active calls.

Action: Switch between *handset*, *handsfree*, and *headset* mode during an active call.

| snom 300              | snom 320                                               | snom 360                                                         | snom 370       |
|-----------------------|--------------------------------------------------------|------------------------------------------------------------------|----------------|
| extA<br>ਜ਼ (<br>Press | t⇒extA 1:10<br><br>(no symbol when in<br>handset mode) | Connected —<br>extA<br>a 1:10 (<br>I 1:10 (<br>I 1:10 (<br>Press | Connected time |

Result: Handsfree mode has been activated and the display shows:

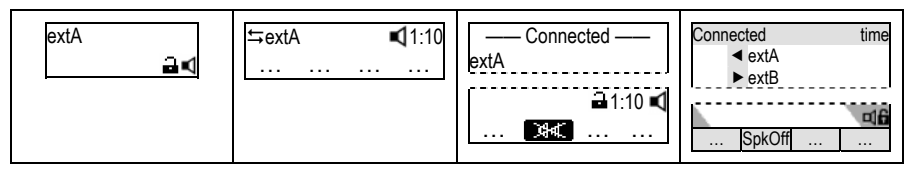

You can either opt to stay in *handsfree mode* by replacing the handset or return to *handset mode* by pressing speaker of or switch to *headset mode*:

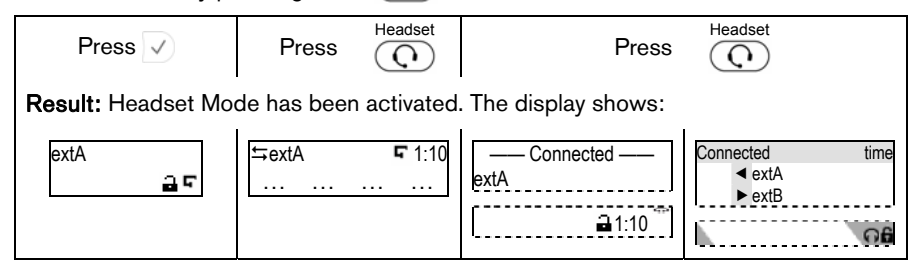

### Mute / Unmute

This function allows you to mute the microphone of the active audio device during a call, i.e. the other party cannot hear you. Unmute the microphone to return to normal conversation.

#### Mute

Action: Mute the microphone of the active audio device during a call.

| snom 300         | snom 320   | snom 360   | snom 370   |
|------------------|------------|------------|------------|
| Press<br>LED6 P6 | Press      | Mute       | or press   |
|                  | Mute<br>S2 | Mute<br>S1 | Mute<br>S1 |

**Result:** The microphone of the active audio device has been muted and the other party cannot hear you. This is indicated as follows:

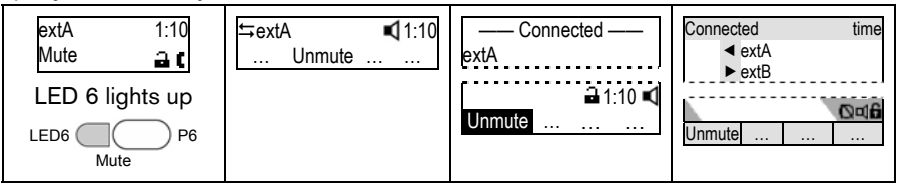

#### Unmute

Action: Unmute the microphone of the active audio device during a call.

| snom 300              | snom 320 | snom 360     | snom 370     |
|-----------------------|----------|--------------|--------------|
| Press<br>LED6 Mute P6 | Press    | Mute         | or press     |
|                       | Unmute   | Unmute<br>S1 | Unmute<br>S1 |

**Result:** The microphone of the active audio device has been activated again. This is indicated as follows:

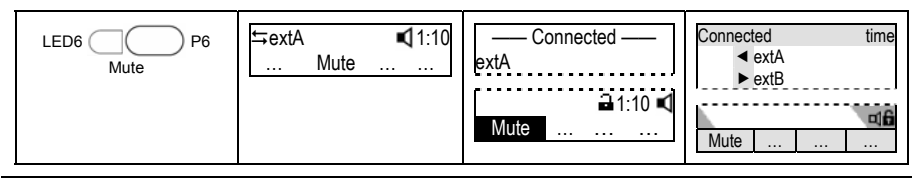

## **Multiple Speaker Mode**

This option is only available during an active call and allows you to use two speakers simultaneously for listening (handset/casing speaker or headset/casing speaker).

#### Enable Casing Speaker

Action: Turn on the casing speaker during an active call when in handset mode.

| snom 300       | snom 320            | snom 360              | snom 370       |
|----------------|---------------------|-----------------------|----------------|
| Not applicable | ≒extA 1:10<br>+Spkr | Connected<br>extA<br> | Connected time |
|                | Press<br>S3 +Spkr   | Press S4              | Press S4       |

**Result:** The casing speaker has been activated as indicated by the changing text/icon above the corresponding context-sensitive key

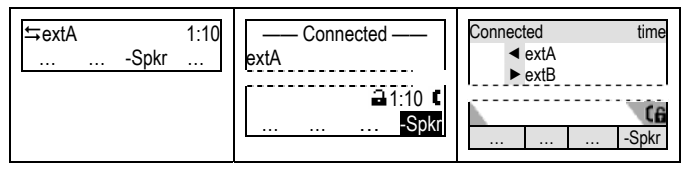

#### Disable Casing Speaker

Action: Turn on the casing speaker during an active call in handset mode.

| snom 300 | snom  | n <b>320</b> | snom  | n 360 | snom  | 1 370 |
|----------|-------|--------------|-------|-------|-------|-------|
|          | Press | -Spkr        | Press | -Spkr | Press | -Spkr |

**Result:** The casing speaker has been deactivated as indicated by the changing text/ icon above the corresponding context-sensitive key

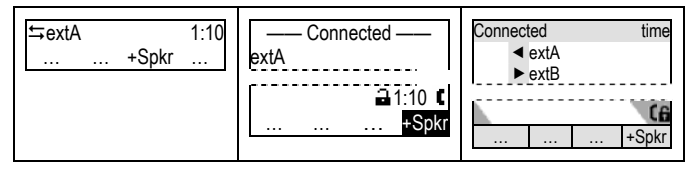

## Hold and Resume

This call function allows you (*extB*) to place an active call from *extA* on hold. When placing a call on hold, your IP PBX might play a melody or message to the other party while waiting. Other calls can be received and made while having a call on hold.

#### Hold

Action: Place an active call on hold

| snom 300       | snom 320                                                              | snom 360 | snom 370 |  |  |  |
|----------------|-----------------------------------------------------------------------|----------|----------|--|--|--|
| Press the fre  | ress the free function "Line" key whose adjacent LED is <i>lit up</i> |          |          |  |  |  |
| Not applicable | o                                                                     | r press  |          |  |  |  |

**Result:** The current call is placed on hold. This is indicated by the slowly blinking LED of the free function "Line" key. The following message is displayed:

| Calls on Hold: 1 | Calls on Hold: 1<br>extA | — Calls on Hold: 1 —<br>extA | Calls on Hold: 1<br>✦extA<br>extB |
|------------------|--------------------------|------------------------------|-----------------------------------|
|------------------|--------------------------|------------------------------|-----------------------------------|

#### Resume

#### Action: Resume a held call

| snom 300                                                                        | snom 320 | sno     | om 360 | snom 370 |  |
|---------------------------------------------------------------------------------|----------|---------|--------|----------|--|
| Press the free function "Line" key whose adjacent LED is <i>blinking slowly</i> |          |         |        |          |  |
| Not applicable                                                                  | с        | r press | Hold   |          |  |

Result: The held call is resumed. The number of the calling party is displayed.

| extA 1:10<br>⊒ € | sextA 1:10 | extA | Connected time |
|------------------|------------|------|----------------|
|------------------|------------|------|----------------|

Several calls, e.g. to *extA*, *extC*, and *extD*, can be placed on hold simultaneously. Navigate through the calls on hold with and resume the highlighted one with .

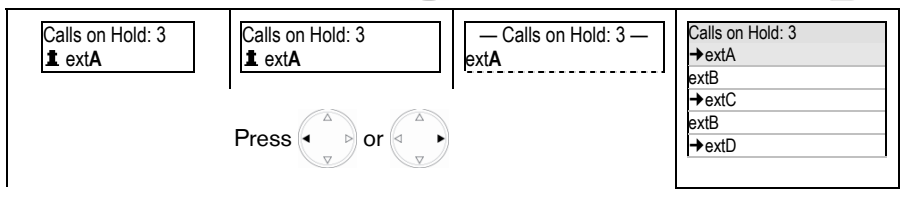

#### User Manual

#### English

| Calls on Hold: 3 | Calls on Hold: 3<br><b>1</b> ext <b>C</b> | — Calls on Hold: 3 —<br>ext <b>C</b> | extB |
|------------------|-------------------------------------------|--------------------------------------|------|
|------------------|-------------------------------------------|--------------------------------------|------|

## Call Transfer

This call function allows your phone (*extB*) to transfer an active call from *extA* to a third phone (*extC*) without announcing the call to *extC* ("Blind Transfer") or with prior announcement ("Attended Transfer").

(i) Note: Your VoIP PBX must support this functionality.

## Blind Transfer

Action: Perform a "Blind Transfer"

| snom 300                                   | snom 320                                             | snom 360          | snom 370       |  |  |
|--------------------------------------------|------------------------------------------------------|-------------------|----------------|--|--|
| extA 1:10<br>⊒ €                           | sextA 1:10                                           | Connected<br>extA | Connected time |  |  |
| Press                                      | Press                                                |                   |                |  |  |
| LED5 P5<br>Transfer                        | •—••<br>Transfer                                     |                   |                |  |  |
| extA will be placed on hold automatically. |                                                      |                   |                |  |  |
| E                                          | Enter <i>extC</i> and press v or hang up to confirm. |                   |                |  |  |

**Result:** The call from *extA* is blindly transferred to *extC*. If *extC* is busy or not responding there will be no feedback to *extB* and the call would be forwarded to *extC's* voicemail if so configured.

## Attended Transfer

Action: Perform an "Attended Transfer"

| snom 300                                                                                                    | snom 320                    | snom 360          | snom 370                   |  |  |
|----------------------------------------------------------------------------------------------------|-----------------------------|-------------------|----------------------------|--|--|
| Place the caller on hold (see page 71), and then dial <i>extC's</i> number. When <i>extC</i> answers, announce the call. If <i>extC</i> wishes to accept the call, press: |                             |                   |                            |  |  |
| LED5 P5<br>Transfer                                                                                                    | •—••<br>Transfer            |                   |                            |  |  |
| The list of held calls is displayed. If there is more than one held call, choose the party you want to transfer by using and press v or •••• to confirm.                  |                             |                   |                            |  |  |
| Number: extA                                                                                                    | Number: extA<br>Edit Cancel | Number ——<br>extA | Number<br>▲ extA<br>▶ extB |  |  |

Result: The call from extA is transferred to extC.

## Conference

This call function allows your phone (*extA*) to establish a three-party conference, i.e. three phone parties can communicate with each other.

#### Establishing

Action: Establish three-party conference on your phone (extA)

| snom 300                                                                                                    | snom 320 | snom 360   | snom 370     |  |  |
|----------------------------------------------------------------------------------------------------|----------|------------|--------------|--|--|
| Call <i>extB</i> and place the call on hold (see page 71)<br>Call <i>extC</i> and initiate the conference as follows: |          |            |              |  |  |
| extC 0:10<br>Cnf.On 🔒 🕻                                                                                               | Press    | Conference | or press     |  |  |
| Press 🗸                                                                                                    | Cnf.On   | S4         | Cnf.On<br>S4 |  |  |

**Result:** The three-party conference has been established. The participants *extA*, *extB*, and *extC* can hear each other. This is indicated as shown:

| oxtC 0:10 | Cnf.Off | 1885<br>1985 | Cnf.Off |
|-----------|---------|--------------|---------|
| Cnf.Off   |         |              |         |
|           | S4      | S4           | S4      |

#### Disconnecting

Action: Disconnecting a Conference

| snom 300 | snom 320 | snom 360   | snom 370      |
|----------|----------|------------|---------------|
| Press 🗸  | Press    | Conference | or press      |
|          | Cnf.Off  | X ()<br>S4 | Cnf.Off<br>S4 |

Result: The conference has been disconnected; *extB* and *extC* are placed on hold:

| Calls on Hold: 2<br><b>1</b> extC<br><b>1</b> extC | Calls on Hold: 2 —<br>extC | Calls on Hold: 2<br>→ extC<br>extA<br>→ extB<br>extA |
|----------------------------------------------------|----------------------------|------------------------------------------------------|
|----------------------------------------------------|----------------------------|------------------------------------------------------|

## Directory

The built-in phone directory stores the names and phone numbers of your contacts and allows you to group them into "friends", "family members", "colleagues", and "VIPs", which groups can be assigned distinct ringtones (see page 35).

| snom 300                                                                                                    | snom 320                            | snom 360                            | snom 370                          |
|----------------------------------------------------------------------------------------------------|-------------------------------------|-------------------------------------|-----------------------------------|
|                                                                                                    | 100 entries max.                    |                                     | 250 entries max.                  |
| Contac                                                                                                    | <b>t <i>Types</i>:</b> Friends, Fam | ily, Colleagues, VIP, D             | eny List                          |
| <b>•</b> Note: We recommend using the web user interface to add or edit entries, import or delete directory more conveniently: |                                     |                                     |                                   |
| <ul> <li>Releases &lt; 7:</li></ul>                                                                                            |                                     |                                     |                                   |
| • Release 7: 🗏 Ope                                                                                                    | eration → Directory                 |                                     |                                   |
| Given For further inform                                                                                                    | nation read the instruc             | tions for release 6 <sup>25</sup> a | nd release 7 <sup>26</sup> in our |

Action: Access the phone directory

online knowledge database.

| snom 300     | snom 320  | snom 360  | snom 370 |
|--------------|-----------|-----------|----------|
| Press        | Press     | Directory | or press |
| Directory P4 | Dir<br>S3 |           |          |

**Result:** The phone directory entries will be displayed. Use  $\bigcirc$  for navigation through the list. Dial the highlighted entry by pressing  $\checkmark$ .

English

#### User Manual

## Voice Mailbox

Your voice mailbox messages, which are usually stored on a media server of your local or hosted VoIP telephony system, can be accessed from your phone.

① Note: Your VoIP telephony system must support this functionality.

New voice messages can be indicated both acoustically and visually as described below.

#### Acoustical Indication

A "Message Waiting Indication (MWI)" notification (tone sequence) can be played when a new message arrives. The "MWI Dial Tone" is a stuttering tone which can be played when a new call is started.

Action: Activate acoustical indication when a MWI arrives

| snom 300              | snom 320                                                      | snom 360                       | snom 370                              |  |
|-----------------------|---------------------------------------------------------------|--------------------------------|---------------------------------------|--|
| ■ Setup → Preferen    | Setup → Preferences → General Information → MWI Notification: |                                |                                       |  |
| <silent></silent>     | MWI Notification is t                                         | urned off                      |                                       |  |
| <beep></beep>         | Beep tone is played                                           | once                           |                                       |  |
| <reminder></reminder> | Beep tone is played                                           | repeatedly                     |                                       |  |
| E Setup → Preferen    | ces → General Inform                                          | ation → MWI Dial Ton           | e:                                    |  |
| <normal></normal>     | MWI Dial Tone is tur                                          | ned off                        |                                       |  |
| <stutter></stutter>   | Stuttering Dial Tone                                          | is played                      |                                       |  |
|                       | c                                                             | or                             |                                       |  |
| 9                     | Enter the settings m                                          | nenu (see page 25) an          | d                                     |  |
| navigate through t    | he menu (see page 2                                           | 2) until the following so      | creen is displayed:                   |  |
| Not su                | oported                                                       | 2                              | 2 MWI Notification                    |  |
|                       |                                                               | Pres                           | s 🗸                                   |  |
|                       |                                                               | — MWI Notification —<br>Silent | MWI Notification<br>Silent            |  |
|                       |                                                               | Change the MWI No              | tification by pressing                |  |
|                       |                                                               | Press 🗸 to save o              | r press $\overline{\times}$ to abort. |  |

Result: The MWI configuration has been changed.

## **Visual Indication**

#### Message LED

The "Message LED" starts blinking when new MWIs arrive and stops when all messages have been retrieved.

| snom 300 | snom 320 | snom 360 | snom 370 |
|----------|----------|----------|----------|
|          | Message  |          | Message  |
|          |          |          |          |
| yellow   |          |          | red      |

#### Idle Screen Symbols/Messages

| snom 300      | snom 320                               | snom 360                                                                                                    | snom 370                                              |
|---------------|----------------------------------------|----------------------------------------------------------------------------------------------------|-------------------------------------------------------|
| Not supported | date ext1 time<br>VMail<br>VMail<br>S2 | vext1     vext1     vext1 | date time<br>ext1<br>1 new 0 old<br>messages<br>VMail |

### **Retrieve New Messages**

Action: Listen to your new messages

| snom 300 | snom 320    | snom 360                                                 | snom 370                                                                           |
|----------|-------------|----------------------------------------------------------|------------------------------------------------------------------------------------|
| Press 🗸  | Press       | Retrieve                                                 | or press                                                                           |
|          | VMail<br>S2 | S4                                                       | VMail<br>S4                                                                        |
|          |             | Mailbox of:<br>ext1@<br>You have 1 new<br>0 old messages | time<br>Mailbox of:<br>ext1@<br>You have 1 new<br>0 old messages<br>Go to Mailbox? |
|          |             | Confirm with v or a                                      | bort with $\times$                                                                 |

**Result:** Your voice mailbox is called and you are able to listen to your new and old messages.

### "Calls" List

The "Calls" List represents a visual and functional extension of the BLF feature:

- The call state of monitored phones is displayed (snom 360/snom 370 only)
- The "Calls" list can be updated via an "Extension Monitoring & Call Pick Up List", i.e. instead of handling each monitored resource individually, the monitoring phone can subscribe to an entire list and then receive notifications when the state of any of the monitored resources in the list changes.
- The "Calls" list may be offered automatically when a monitored extension gets a call and is in the *ringing state*. This behavior is turned off by default.

Setup → Advanced → Behavior → Phone Behavior → Dialog-Info Call Pickup:

 $\blacksquare \text{ Setup} \rightarrow \text{Identity X} \rightarrow \text{SIP} \rightarrow \text{Extension Monitoring \& Call Pick Up List: <ON>}$ 

■ Setup → Identity X → SIP → Extension Monitoring & Call Pick Up URI: <SIP URI>

Setup → Function Keys: S1 / S2 / S3 / S4 <Calls>

Action: Check the call status of other phones assigned to your call group.

| snom 300      | snom 320      | snom 360                 | snom 370                             |
|---------------|---------------|--------------------------|--------------------------------------|
| Not supported | Not supported | Pre                      | ess                                  |
|               |               | S4                       | Calls<br>S4                          |
|               |               | Calls ———<br>extC ♦ extD | Calls time<br>extA extB<br>extC extD |

**Result:** The *Calls* list is displayed and the call statuses *ringing* (+) and *connected* (+) of other phones assigned to your call group can be monitored. Use to navigate when there are several simultaneous calls.

## Call Pickup

Action: Pick up an incoming call to one of the monitored extensions

| snom 300                                                                                     | snom 320 | snom 360 | snom 370 |  |
|----------------------------------------------------------------------------------------------|----------|----------|----------|--|
| If the status of any of your monitored extensions is <i>ringing</i> you can select that call |          |          |          |  |
| and press 🗸                                                                                  |          |          |          |  |

Result: The selected call is picked up.

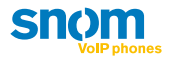

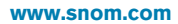

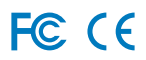